# **МРD** - настройка собственного VPN-сервера

Опубликовано muff в Втр, 2010-05-25 01:40

В связи с просьбой одного из сотрудников в реализации доступа к серверам офисной сети из дома (согласно требованиям безопасности, доступ к ним из сети Internet ограничен), возникла необходимость в настройке VPN-сервера. Реализовывать будем на базе MPD - основанная на netgraph реализация ppp-протокола мультисвязи для FreeBSD. Еще одним плюсом в сторону MPD есть то, что он совместим с Microsoft, тоесть подключиться к нашему серверу пользователи ОС Windows смогут пользуясь стандартными средствами ОС.

В более ранних версиях, для работы MPD необходима была поддержка ядром NETGRAPH, однако, начиная с FreeBSD6.0, это необязательно. Поскольку офисный маршрутизатор работает под FreeBSD 8.0, пересобирать ядро с поддержкой NETGRAPH не будем:

#### # uname -a

FreeBSD office.company.net 8.0-STABLE FreeBSD 8.0-STABLE #1: Thu Jan 14 17:33:25 EET 2010 muff [at] office [dot] company [dot] net:/usr/obj/usr/src/sys/Office i386

Исходные данные:

- Адресация локальной сети 192.168.192.0/24
- IP-адресс VPN-сервера, "смотрящий" в локальную сеть 192.168.192.55
- IP-адресс VPN-сервера, "смотрящий" в Internet 193.227.206.45
- ІР-адреса клиентам выдавать из этой же подсети 192.168.192.0/24
- Разрешить доступ в Internet

Приступаем к установке:

### # cd /usr/ports/net/mpd5/ && make install clean && rehash

Итак, после установки переходим в каталог /usr/local/etc/mpd5/, поскольку все конфигурационные файлы MPD находятся в этом каталоге:

#### # cd /usr/local/etc/mpd5 && ls -la

total 58drwxr-xr-x 2 root wheel 512 25 ??? 02:01 .drwxr-xr-x 7 root wheel 512 25 ??? 02:01 ..-r--r-- 1 root wheel 11856 25 ??? 02:01 mpd.conf.sample-r--r-- 1 root wheel 39541 25 ??? 02:01 mpd.script.sample-r--r-- 1 root wheel 834 25 ??? 02:01 mpd.secret.sample

А теперь приступаем непосредственно к настройке. Я буду настраивать сервер на поддержку 3 одновременных подключений (количество пользователей). Думаю, что настройка на большее количество подключениий проблем не вызовет - просто добавляем еще одну строку с логином и паролем пользователя в mpd.secret. Первый конфигурационный файл - mpd.conf. С примерами разнообразных настроек можно ознакомиться в mpd.conf.sample. Забыл в начале описать, что настраивать будем по протоколу PPTP. В результате нехитрых манипуляций получаем следующий mpd.conf:

## # cat mpd.conf

startup:

# Определяем пользователей set user username username username.

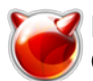

| set user username1 userpass1<br># Конфигурация консоли<br>set console self 127.0.0.1 5005<br>set console open<br># Конфигурация веб-сервера<br>set web self 0.0.0.0 5006<br>set web open |
|----------------------------------------------------------------------------------------------------|
| default:                                                                                                    |
|                                                                                                    |
| pptp_server:                                                                                                    |
| # Определяем, какой адресный пул использовать                                                                                                    |
| set ippool add pool1 192.168.192.150 192.168.192.175                                                                                                    |
| стеате bundle template B                                                                                                    |
| # Разрешаем на интерфейсе проксирование МАС-адресов                                                                                                    |
| set iface enable proxy-arp                                                                                                    |
| # Задаем время простоя                                                                                                    |
| set iface idle 1800                                                                                                    |
| # Исправлять ошибки с определением MSS                                                                                                    |
| set frace enable topmsstix                                                                                                    |
| set inco ves vicomo                                                                                                    |
| # Конкретизируем адресный пул для динамического присвоения параметров                                                                                                    |
| set ipcp ranges 192.168.192.55/32 ippool pool1                                                                                                    |
| # Указываем, какие адреса DNS-серверов присваивать клиентам                                                                                                    |
| set ipcp dns 8.8.8.8 8.8.4.4                                                                                                    |
| # Эти строки необходимы для поддрежки Microsoft Point-to-Point шифрования                                                                                                    |
| set convos mano                                                                                                    |
| set mono ves e40                                                                                                    |
| set mppc yes e128                                                                                                    |
| set mppc yes stateless                                                                                                    |
| # Создаем клонируемый шаблон L                                                                                                    |
| create link template L pptp                                                                                                    |
| # УКАЗЫВАЕМ, КАКОИ ШАОЛОН ИСПОЛЬЗОВАТЬ                                                                                                    |
| # Запрешаем режим мультилинк                                                                                                    |
| set link disable multilink                                                                                                    |
| set link yes acfcomp protocomp                                                                                                    |
| # Требуем chap авторизацию                                                                                                    |
| set link no pap chap eap                                                                                                    |
| set link enable chap                                                                                                    |
| женьшение размера піси для изоежания фрагментации<br>set link mtu 1400                                                                                                    |
| # Задаем адрес для входящих сообшений                                                                                                    |
| set pptp self 193.227.206.45                                                                                                    |
| # Разрешаем входящие подключения                                                                                                    |
| set link enable incoming                                                                                                    |
|                                                                                                    |

Дальше необходимо создать файл mpd.secret, где будем хранить логины и пароли (при необходимости указываем и IP-адрес, который нужно присвоить клиенту, иначе берется из пула заданных адресов) VPN-пользователей. Пример mpd.secret:

**# cat mpd.secret** muff muffpasswd 192.168.192.150 user1 user1pass 192.168.192.151 user2 user2pass 192.168.192.152

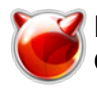

## Добавляем загрузку MPD при старте системы:

# echo '# VPN PPTP Server' >> /etc/rc.conf
# echo 'mpd\_enable="YES"' >> /etc/rc.conf

Даем команду запуска:

# sh /usr/local/etc/rc.d/mpd5 start
Starting mpd5.

Как оговаривалось раньше, поддержка NETGRAPH на уровне ядра не обязательна, NETGRAPH подгружается в виде модулей:

## # kldstat

Id Refs Address Size Name1 26 0xc0400000 4992e8 kernel2 1 0xclb5a000 35000 ipl.ko3 1
0xclc65000 2000 warp\_saver.ko4 1 0xc2b57000 4000 ng\_socket.ko5 8 0xc2c3a000 b000 ne
tgraph.ko6 1 0xc2bd2000 4000 ng\_mppc.ko7 1 0xc2bdd000 2000 rc4.ko8 1 0xc2be3000 3000
ng\_tee.ko9 1 0xc2be9000 4000 ng\_pptpgre.ko10 1 0xc2c45000 5000 ng\_ksocket.ko11 1 0x
c2bf9000 3000 ng\_iface.ko12 1 0xc2c4a000 7000 ng\_ppp.ko13 1 0xc2c35000 3000 ng\_tcpms
s.ko

Теперь попробуем настроить VPN-клиента под Windows XP. В "Панели управления" переходим в "Сетевые подключения" и жмем "Создание нового подключения". В результате запускается мастер новых подключений:

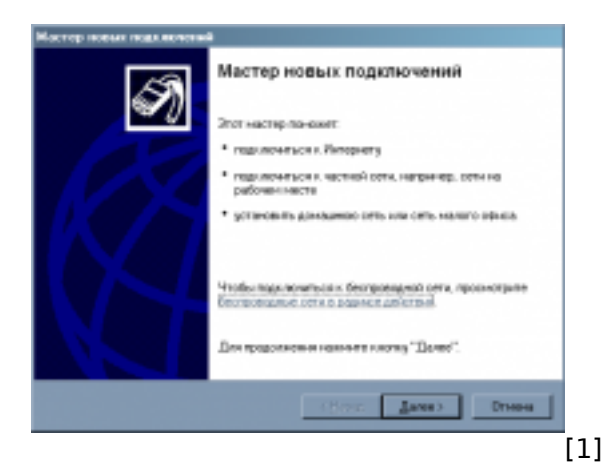

После нажатия "Далее" выбираем тип сетевого подключения "Подключить к сети на рабочем месте":

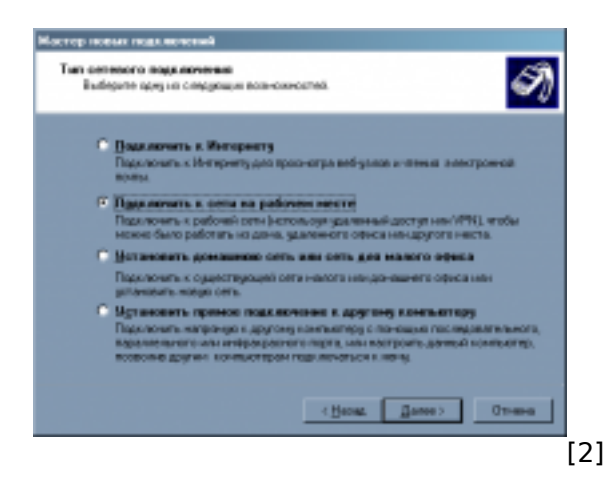

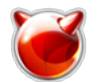

Потом уточняем, что это будет подключение к виртуальной частной сети:

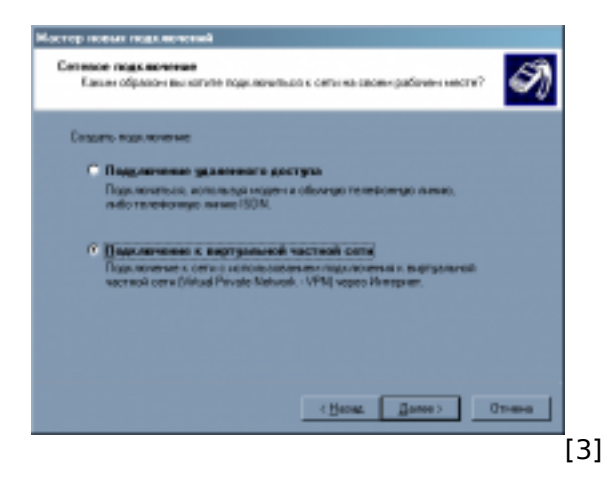

Далее задаем название подключения, чтобы идентифицировать его среди других подключений:

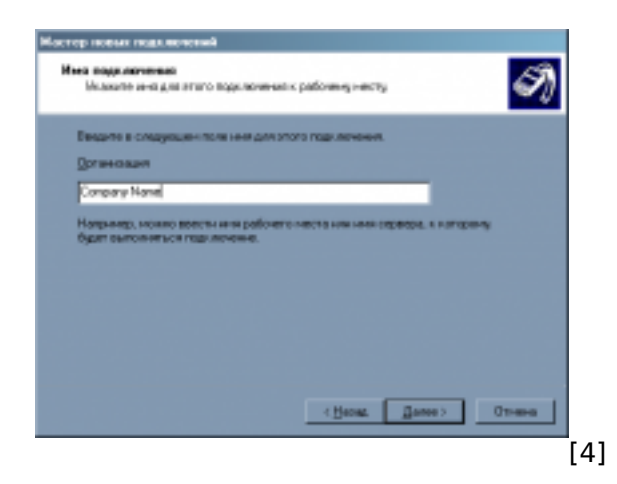

При необходимости указываем, набирать предварительное подключение, или нет:

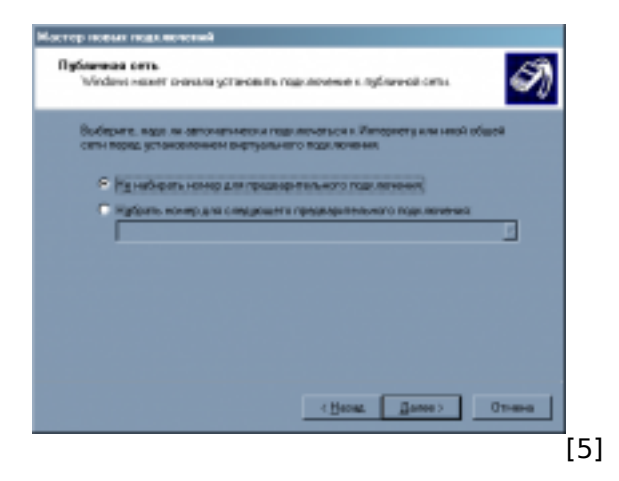

Следующим шагом указываем адрес сервера, к которому будем подключаться:

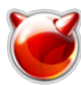

Опубликовано muff.kiev.ua (http://muff.kiev.ua)

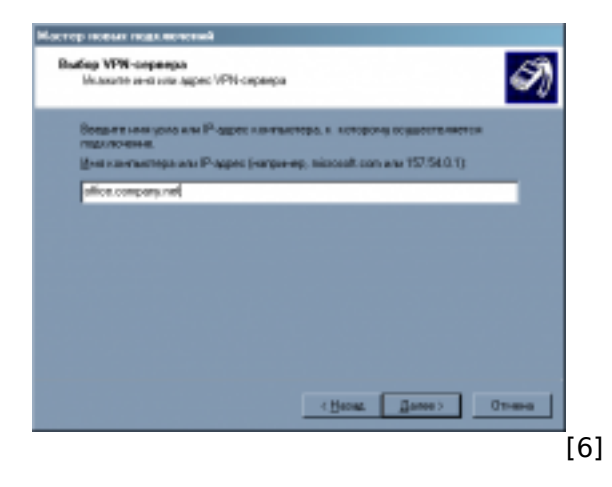

Потом остается только нажать кнопку "Готово". Ну а дальше заполняем поля логина и пароля и жмем "Подключиться":

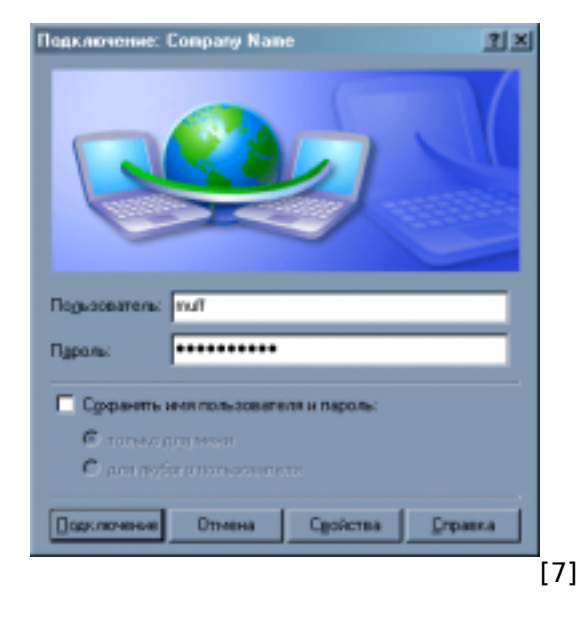

В результате подключения на сервере автоматически создается интерфейс ng0:

ng0: flags=88d1<UP,POINTOPOINT,RUNNING,NOARP,SIMPLEX,MULTICAST> metric 0 mtu 1396ine t 192.168.192.55 --> 192.168.192.150 netmask 0xffffffff

#### И на стороне клиента тоже:

| Company Name - PPP ?????:                        |
|--------------------------------------------------|
| DNS-????????????????????????????????????         |
| ) Interface ???????????????????????????????????? |
| : ??? IP-????? : 192.168.192.150 ????? ?????     |
| ??                                               |
| .192.150 DNS-?????? 8.8.8.8 8.8.4.4              |

После подключения стали доступна локальная сеть офиса. На этом статью можно заканчивать. Опишу еще несколько полезных моментов.

#### Настройка логирования и ротации логов

# echo '\!mpd' >> /etc/syslog.conf
# echo '\*.\* /var/log/mpd.log' >> /etc/syslog.conf
# touch /var/log/mpd.log
# sh /etc/rc.d/syslogd restart
# echo '/var/log/mpd.log 640 7 \* \$W6D0 JC' >> /etc/newsyslog.conf

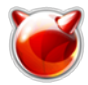

## Подключение к командной строке

### # telnet 127.0.0.1 5005

Trying 127.0.0.1...Connected to localhost.Escape character is '^]'.Multi-link PPP da emon for FreeBSD

Username: muff**Password**:

Welcome!Mpd pid 58159, version 5.5 (root [at] office [dot] company [dot] net 01:59 25-May-2010)[] helpAvailable commands:authname : Choose link by auth name bundle : Ch oose/list bundlesclose : Close a layer create : Create new itemdestroy : Destroy item exit : Exit consoleiface : Choose bundle by iface help : Help on any commandlink : Choose li nk load : Read from config filelog : Set/view log options msession : Ch. bundle by msession-idopen : Open a layer quit : Quit programrepeater : Choose/list repeaters se ssion : Choose link by session-idset : Set parameters show : Show status[] show sessions ng0 192.168.192.150 B-1 4755068-B-1 L-1 1 4755068-L-1 muff 195.3.159.250

## Подключение к web-интерфейсу

Multi-link PPP Darmon for FreeRSD Distant and and an [8]

Источник (получено 2025-08-31 03:25):

http://muff.kiev.ua/content/mpd-nastroika-sobstvennogo-vpn-servera

#### Ссылки:

- [1] http://muff.kiev.ua/files/imagepicker/1/mpd0.png
- [2] http://muff.kiev.ua/files/imagepicker/1/mpd1.png
- [3] http://muff.kiev.ua/files/imagepicker/1/mpd2.png
- [4] http://muff.kiev.ua/files/imagepicker/1/mpd3.png
- [5] http://muff.kiev.ua/files/imagepicker/1/mpd4.png
- [6] http://muff.kiev.ua/files/imagepicker/1/mpd5.png
- [7] http://muff.kiev.ua/files/imagepicker/1/mpd6.png
- [8] http://muff.kiev.ua/files/imagepicker/1/mpd7.png